#### 4. 基本的な編集-1

#### ここでは線の編集方法を見ていきましょう。

「(1-3)ツールバーを格納する」で設定した画面を使用して説明していきます。

#### 複線(平行線)

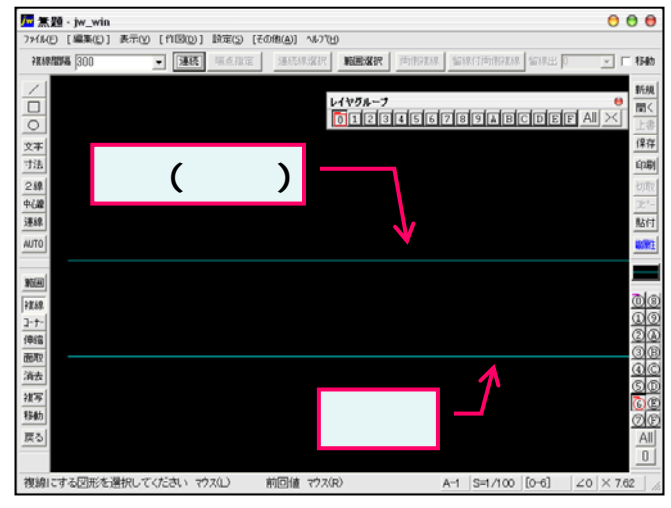

コーナー処理

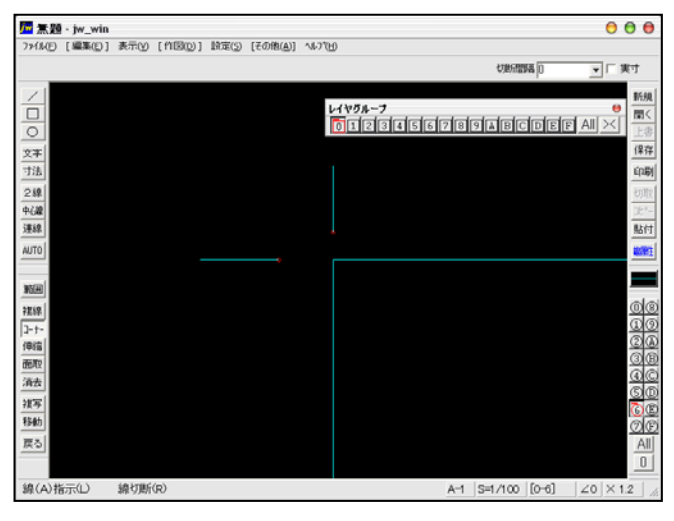

#### 面取(角面)

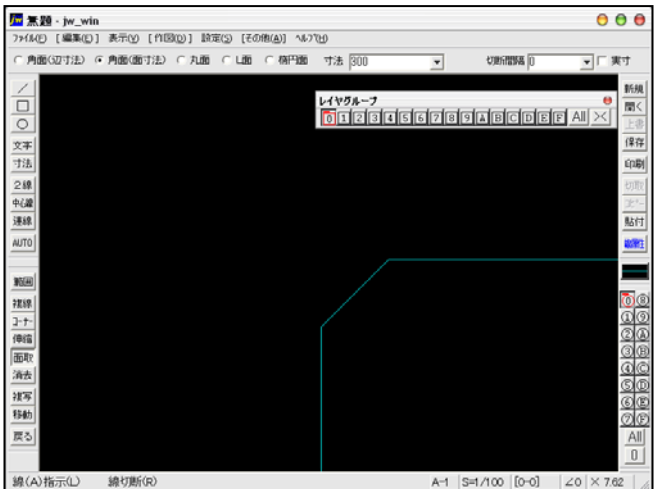

#### 伸縮

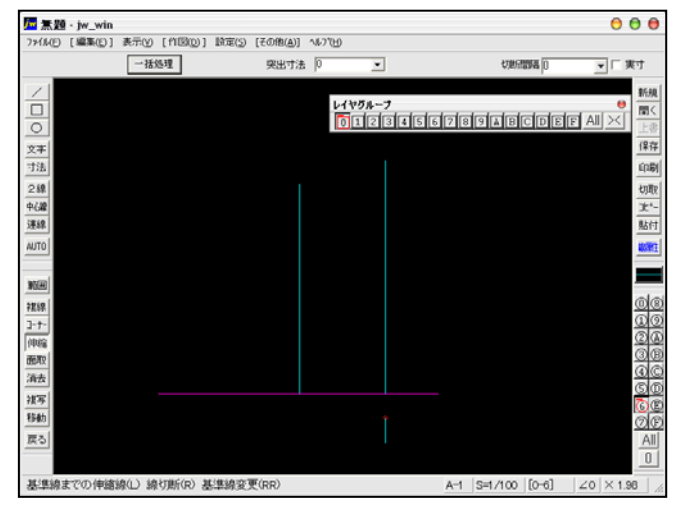

#### 面取(丸面)

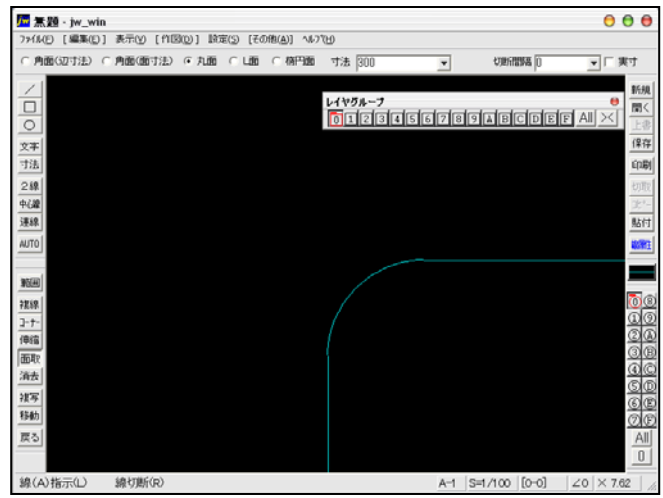

#### 面取(L面)

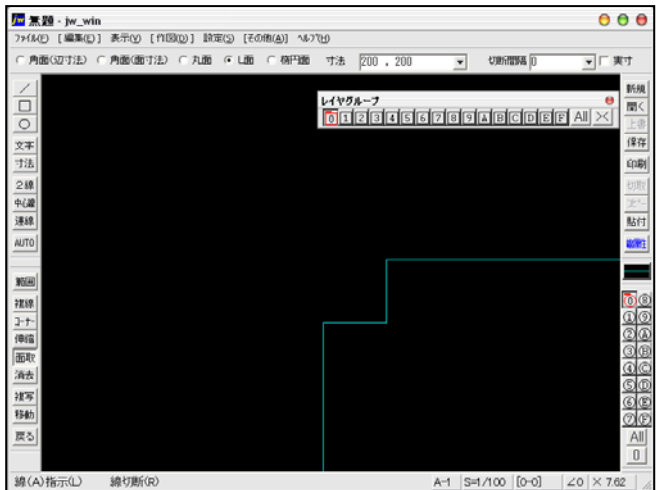

### 4-1(1). 基本的な線の編集 (複線-1)

ここでは複線(平行線)の描き方を見ていきましょう。

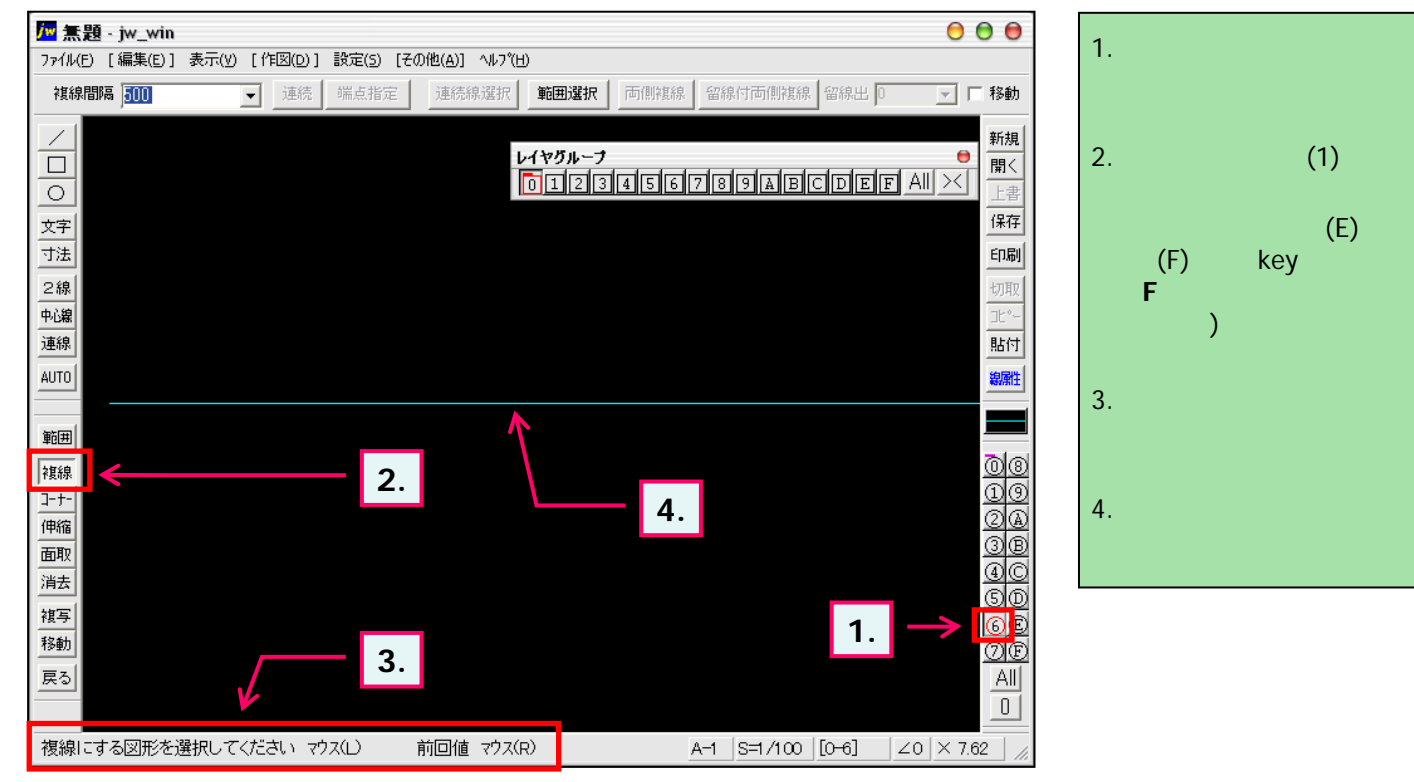

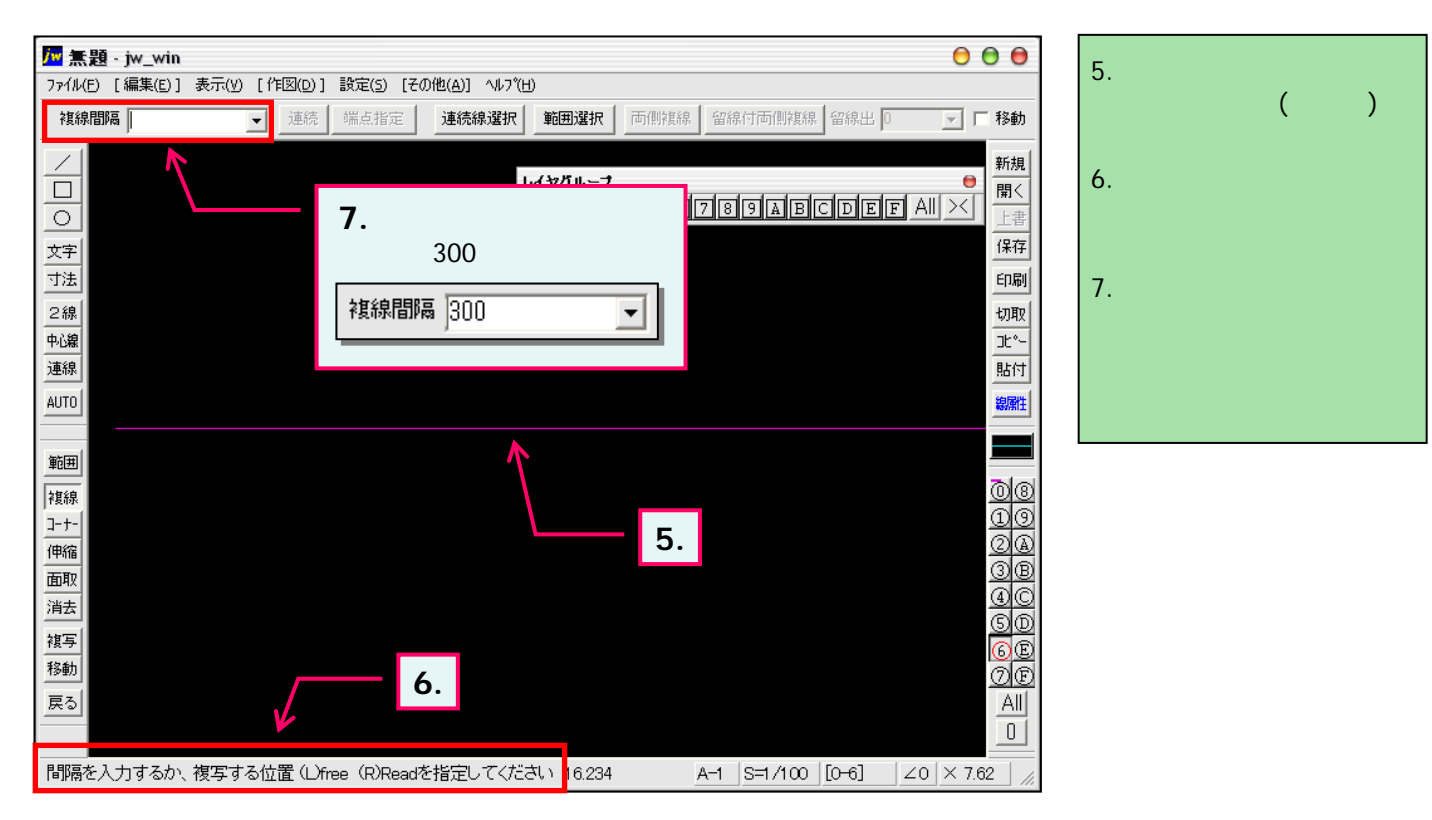

# 4-1(2). 基本的な線の編集 (複線-2)

#### 複線(平行線)-2

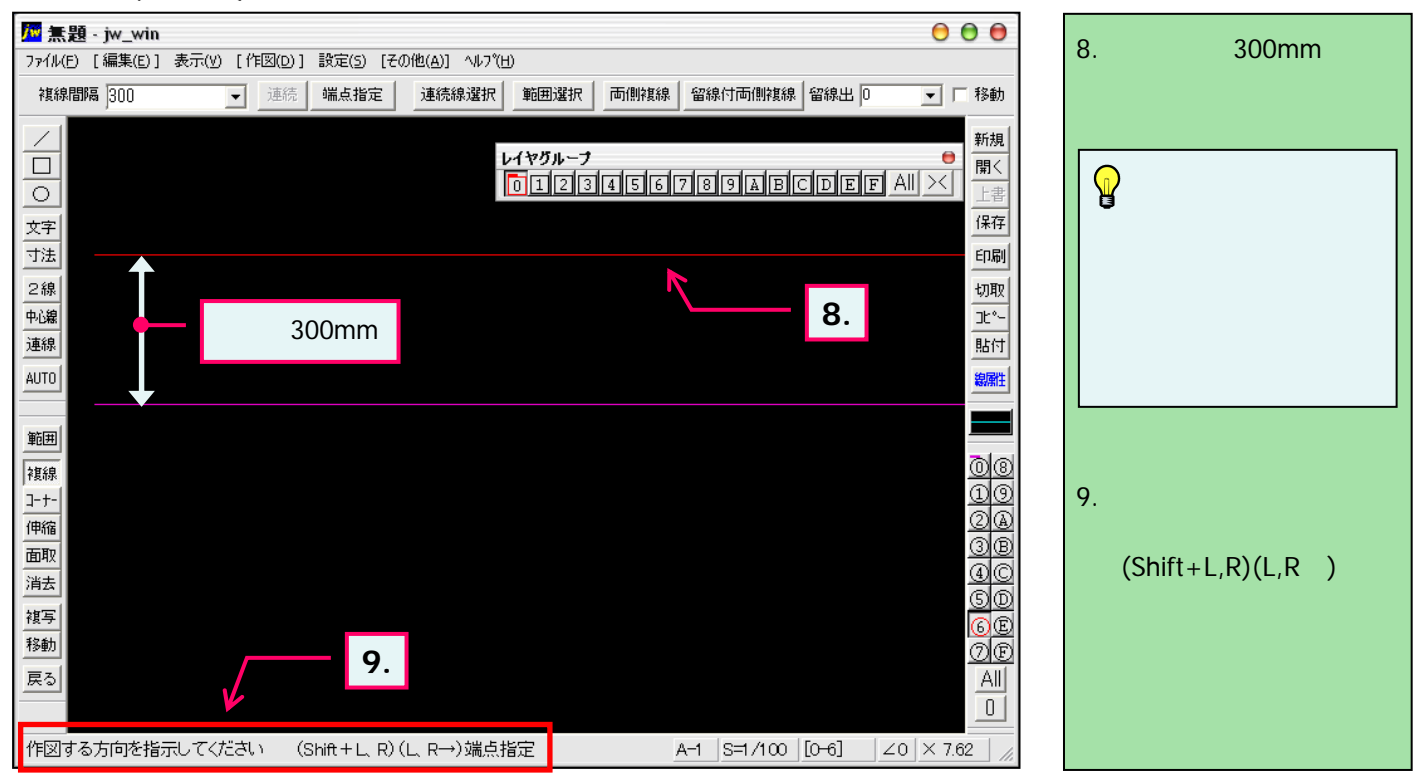

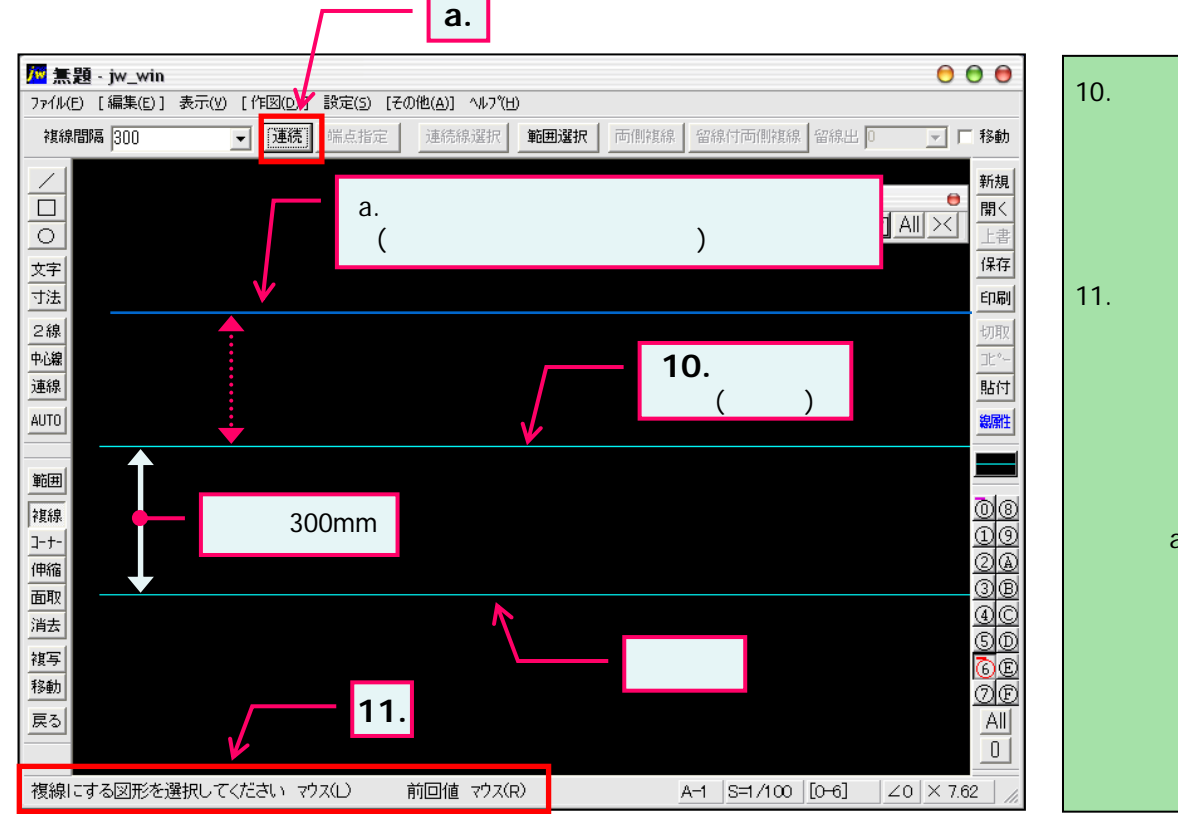

- 基準線より上方向をマウ ス左ボタンクリックすることに より左図のように基準線よ り上部へ複線(平行線)が 作成できました。
  ステータスバーに表示され
- 11. ステーダスハーに表示されているヒントを確認。

基準線をマウス右ボタンで 指示することに前回値(ここ の場合は300)の間隔で複 線を作成できます。 また、a.の「連続」ボタン押 す毎に同方向・同間隔に 複線を作成することができ ます。

# 4-2(1). 基本的な線の編集 (伸縮-1)

ここでは線の伸縮方法を見ていきましょう。(直線に対しての伸縮-1)

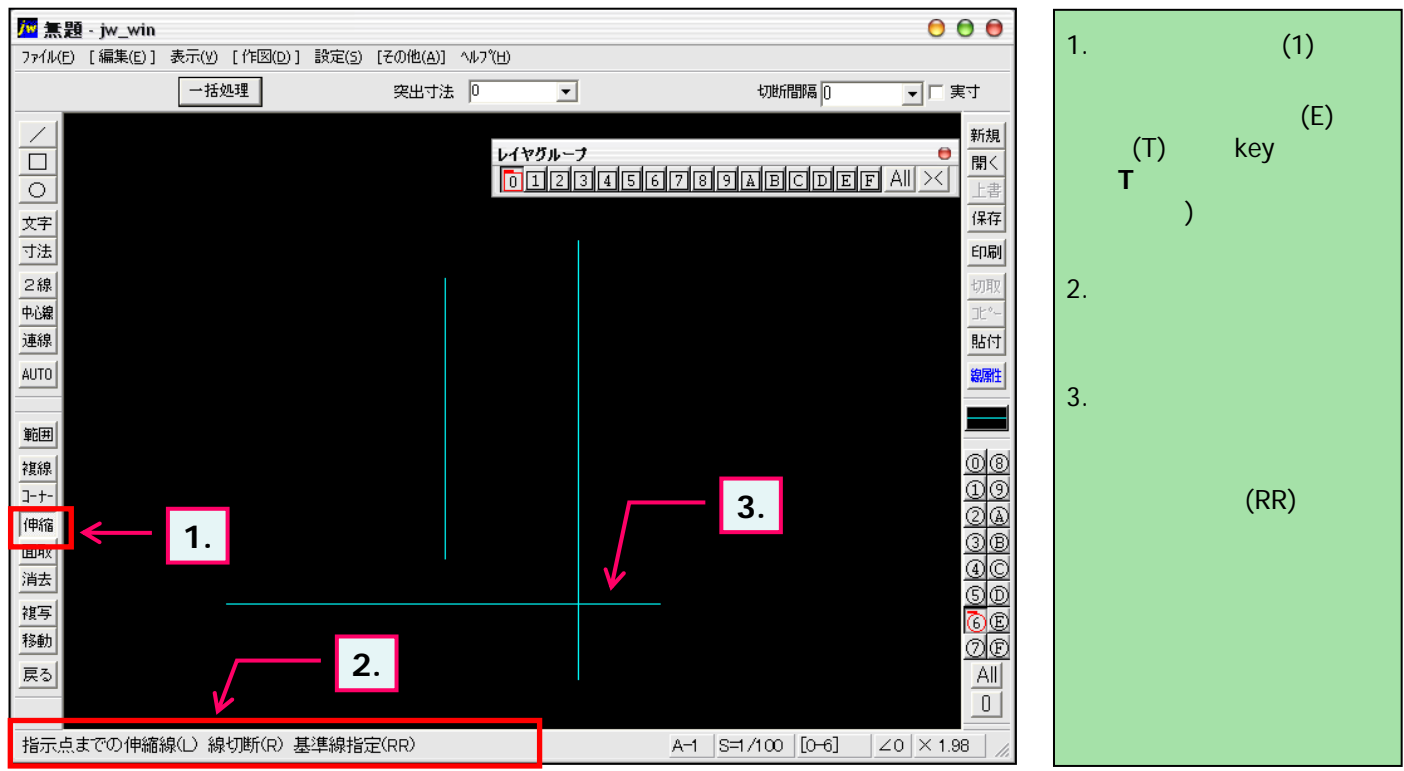

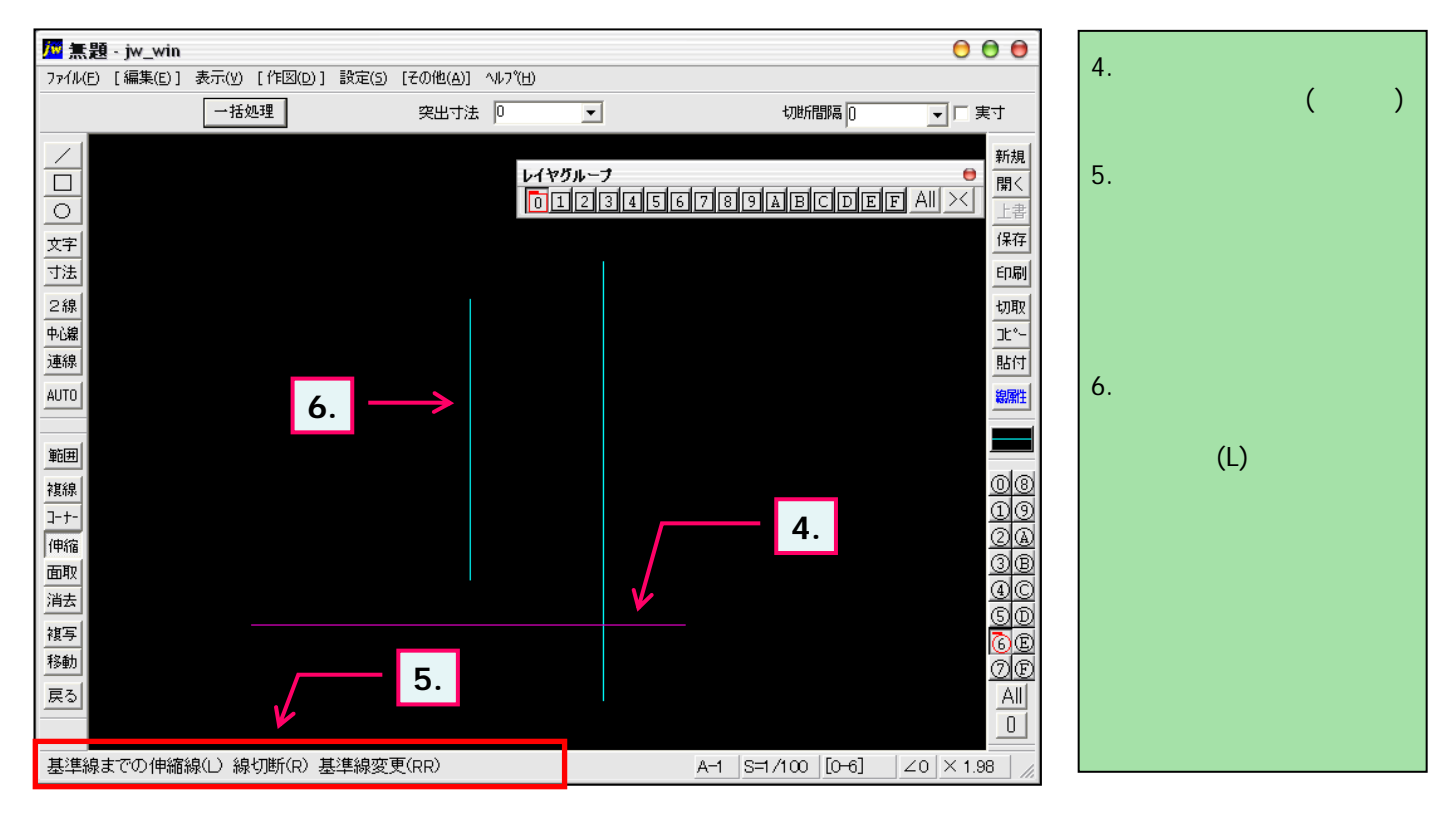

### 4-2(2). 基本的な線の編集 (伸縮-2)

線の伸縮 (直線に対しての伸縮-2)

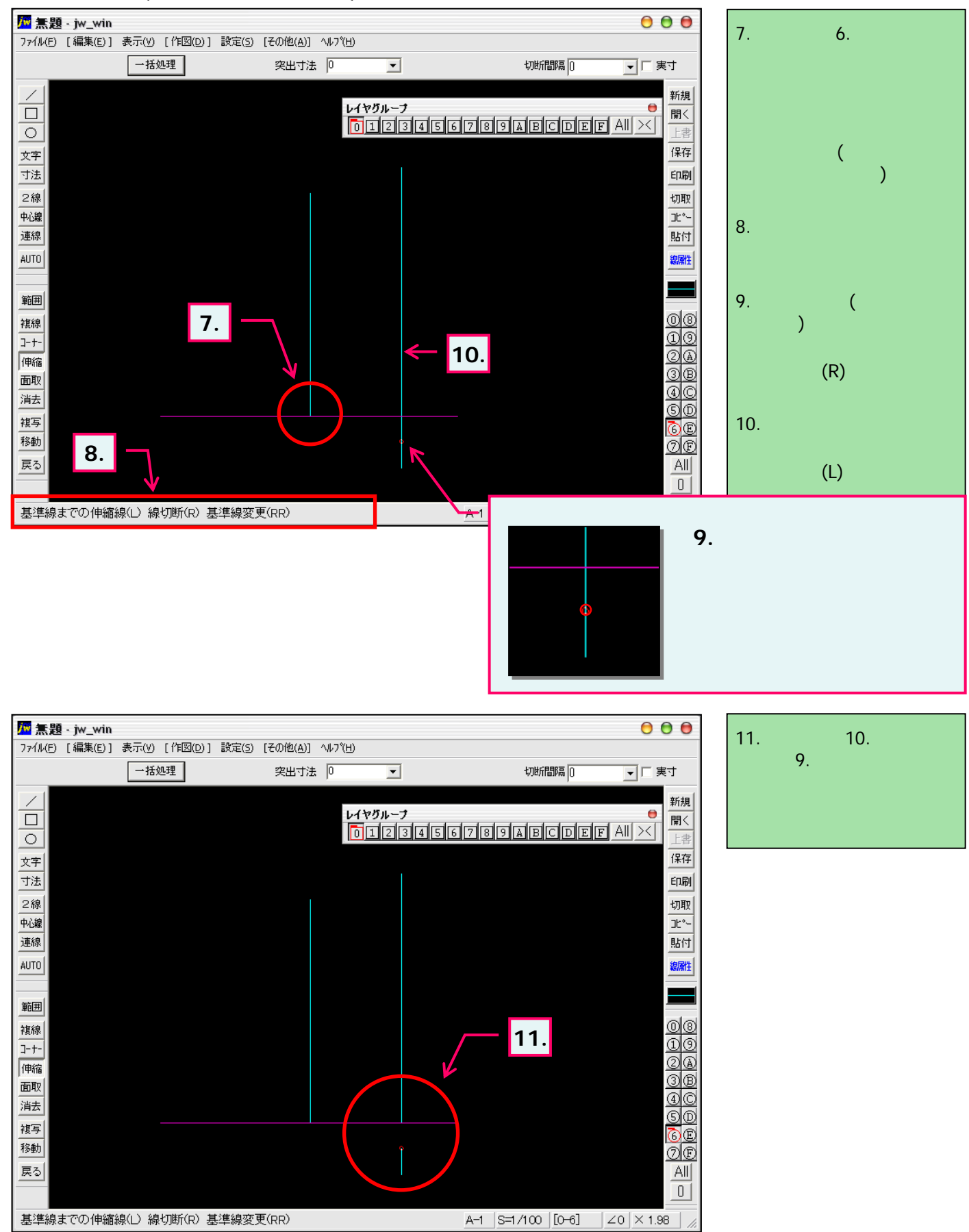

# 4-3(1). 基本的な線の編集 (コーナー処理-1)

ここではコーナー処理の方法を見ていきましょう。

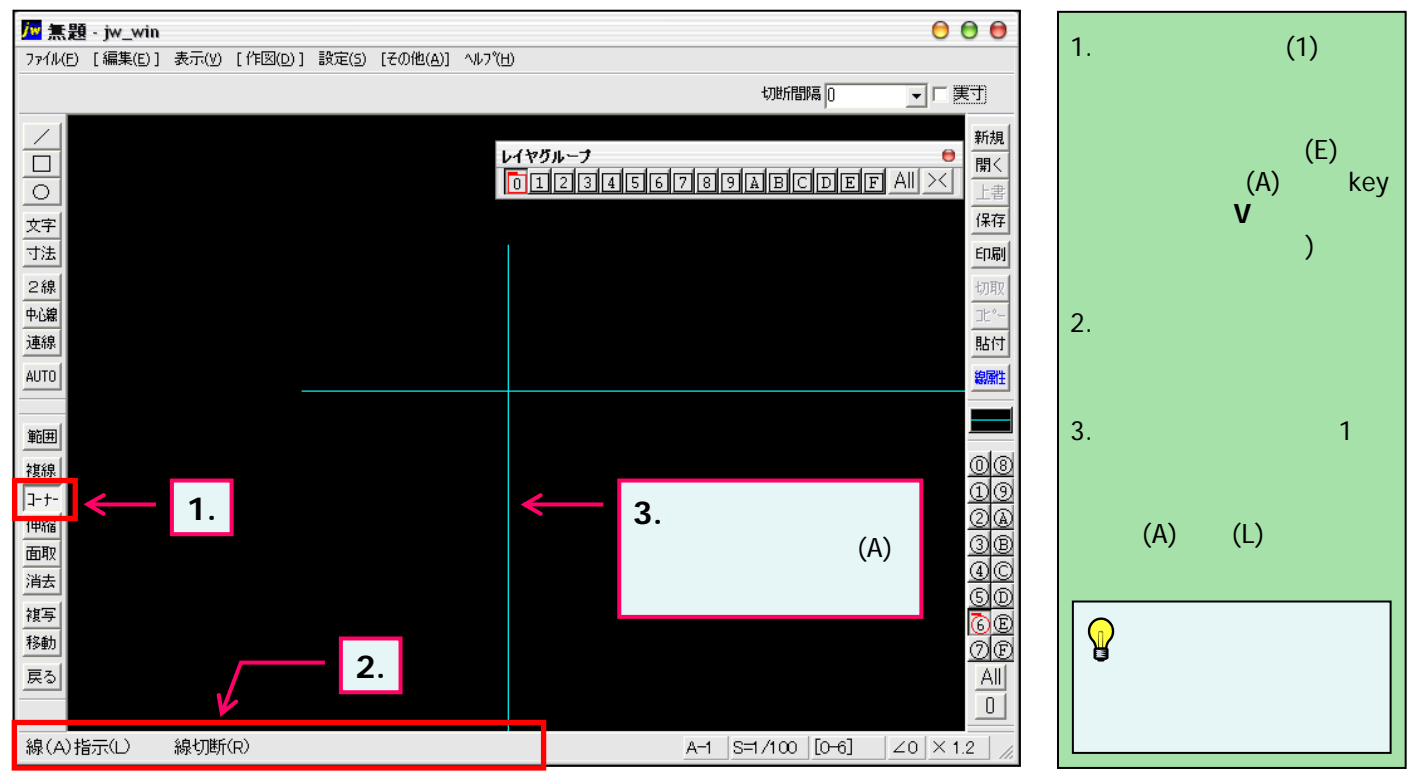

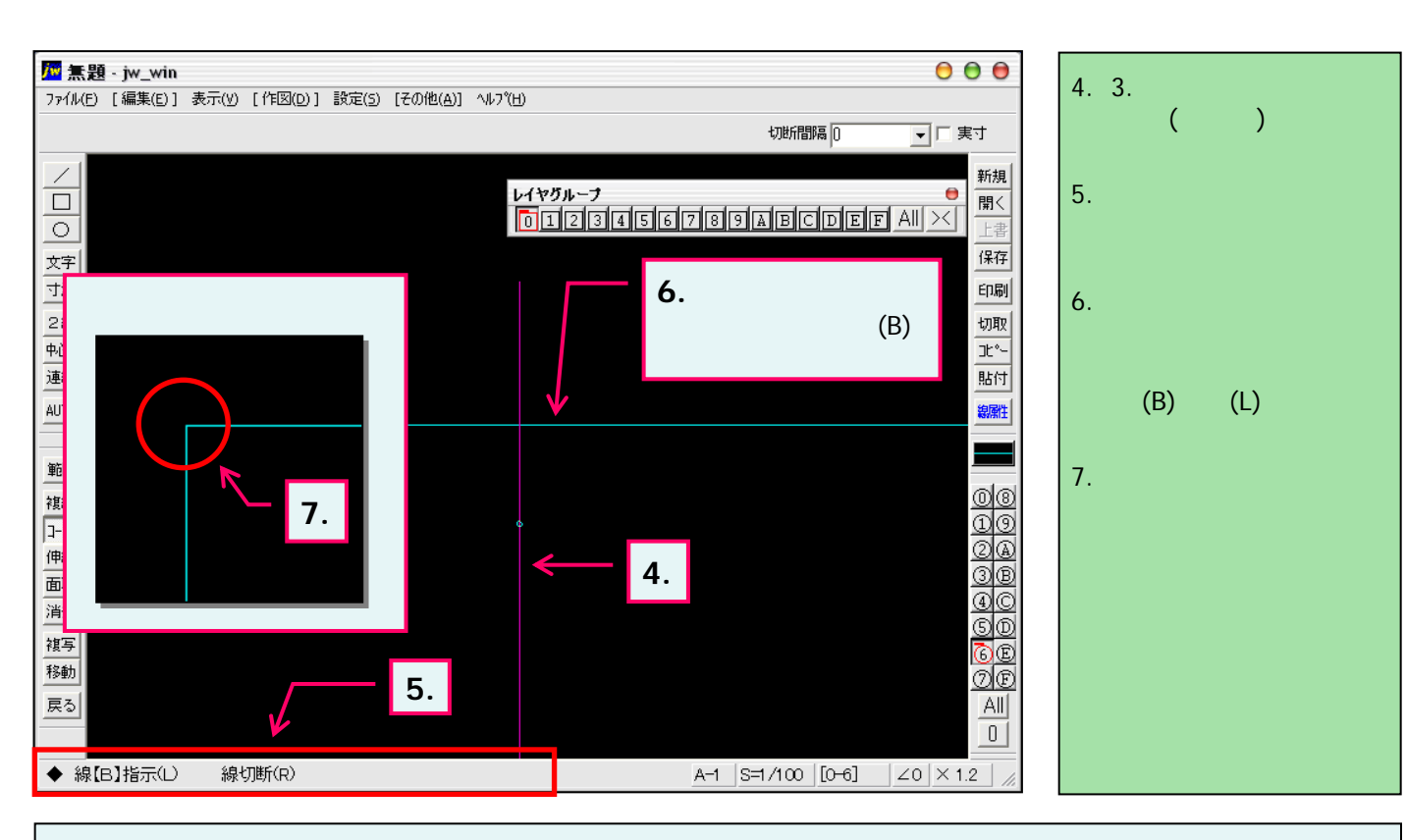

「線の伸縮」と同様に、マウス右ボタンで線を切断することで線の1部を残したままコーナー処理することができます。

## 4-4(1). 基本的な線の編集 (面取-1)

ここでは面取(丸面)の方法を見ていきましょう。

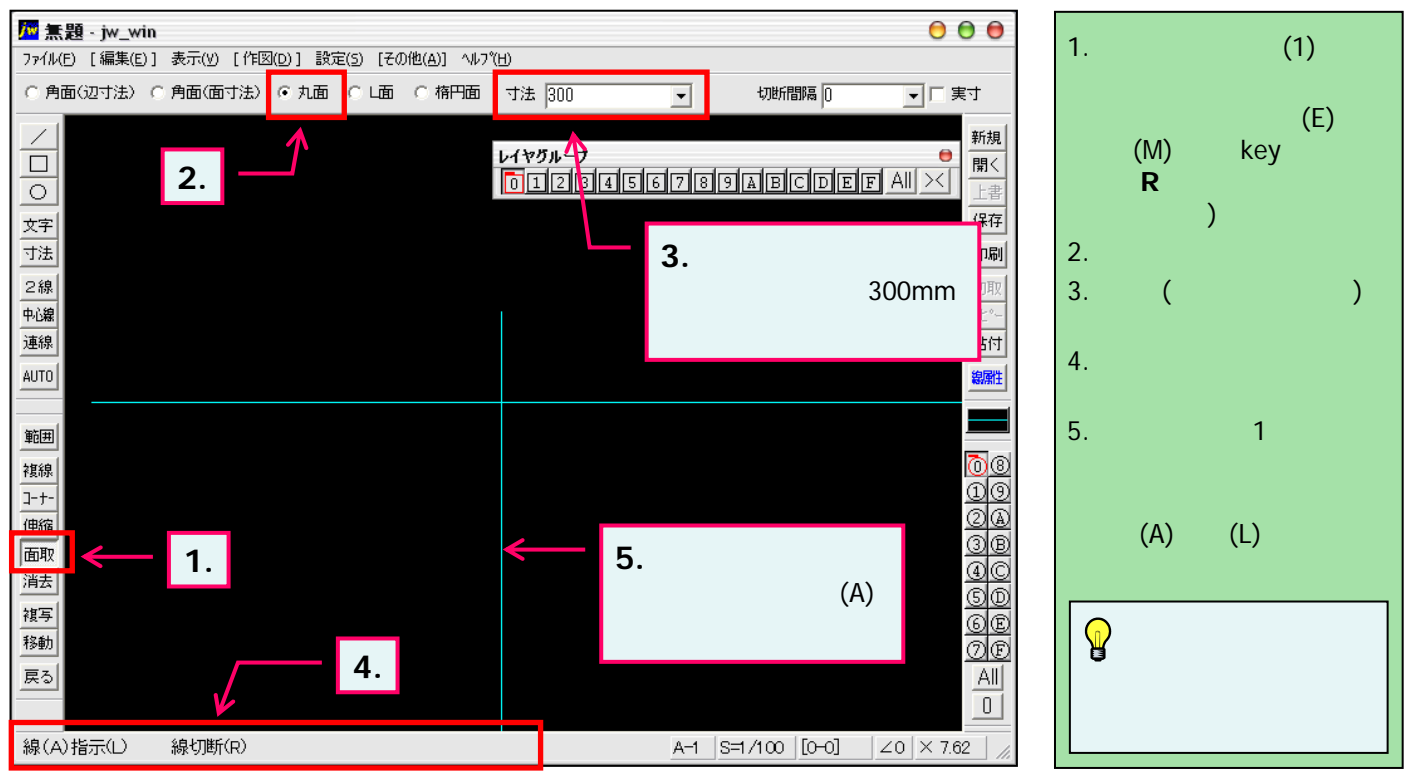

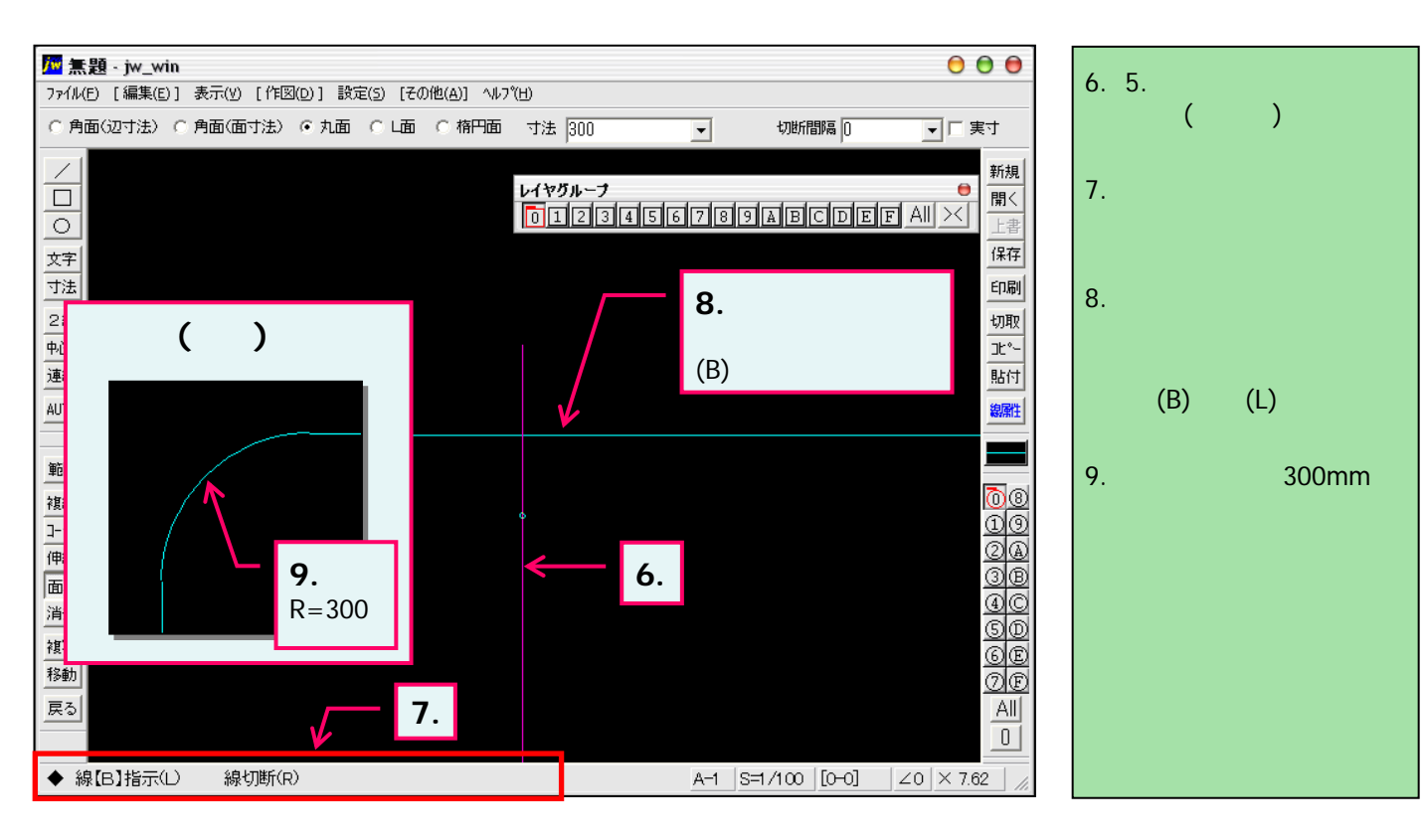

「線の伸縮・コーナー処理」と同様に、マウス右ボタンで線を切断することで線の1部を残したまま面取処理することができます。

# 4-4(2). 基本的な線の編集 (面取-2)

ここでは面取(角面)の方法を見ていきましょう。

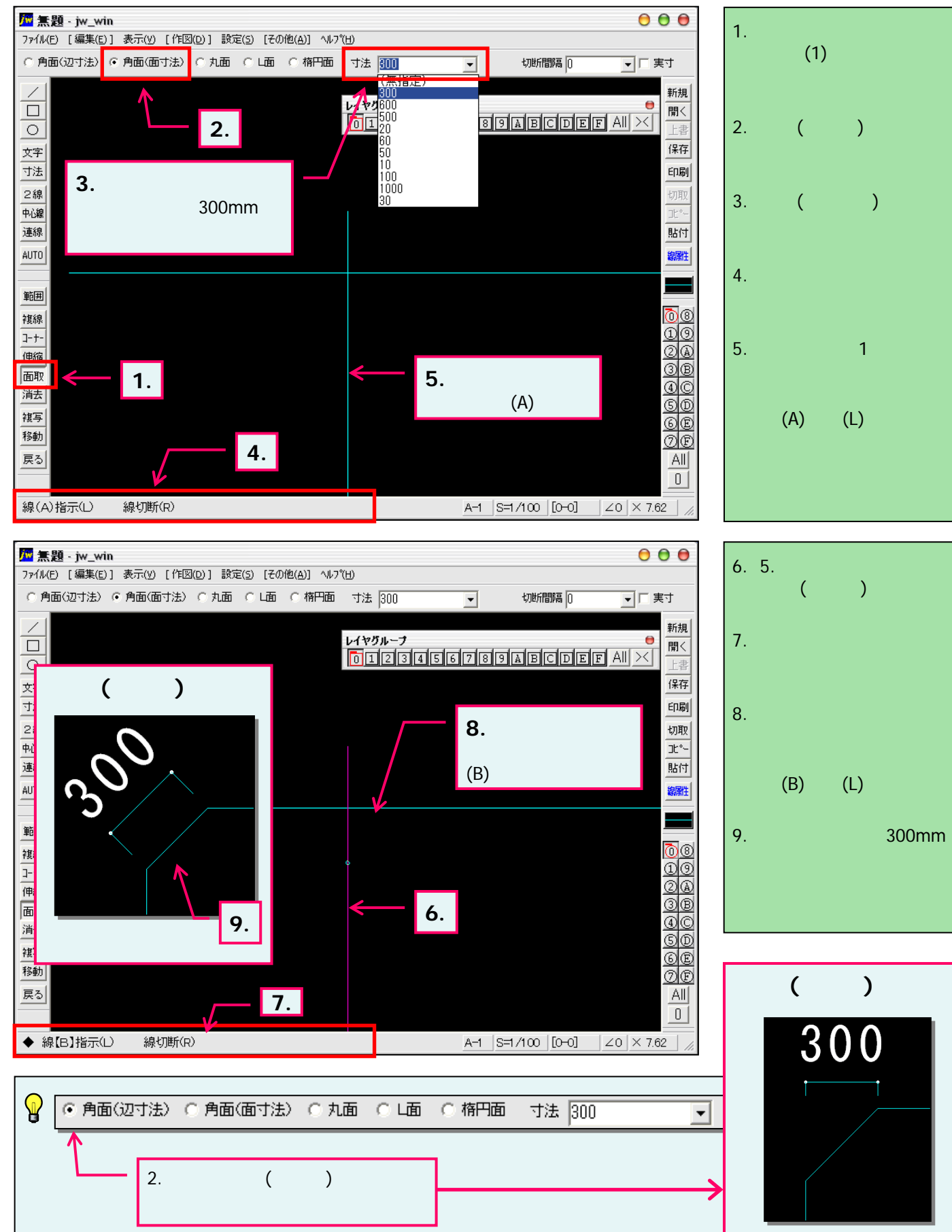

### 4-4(3). 基本的な線の編集(面取-3)

ここでは面取(L面)の方法を見ていきましょう。

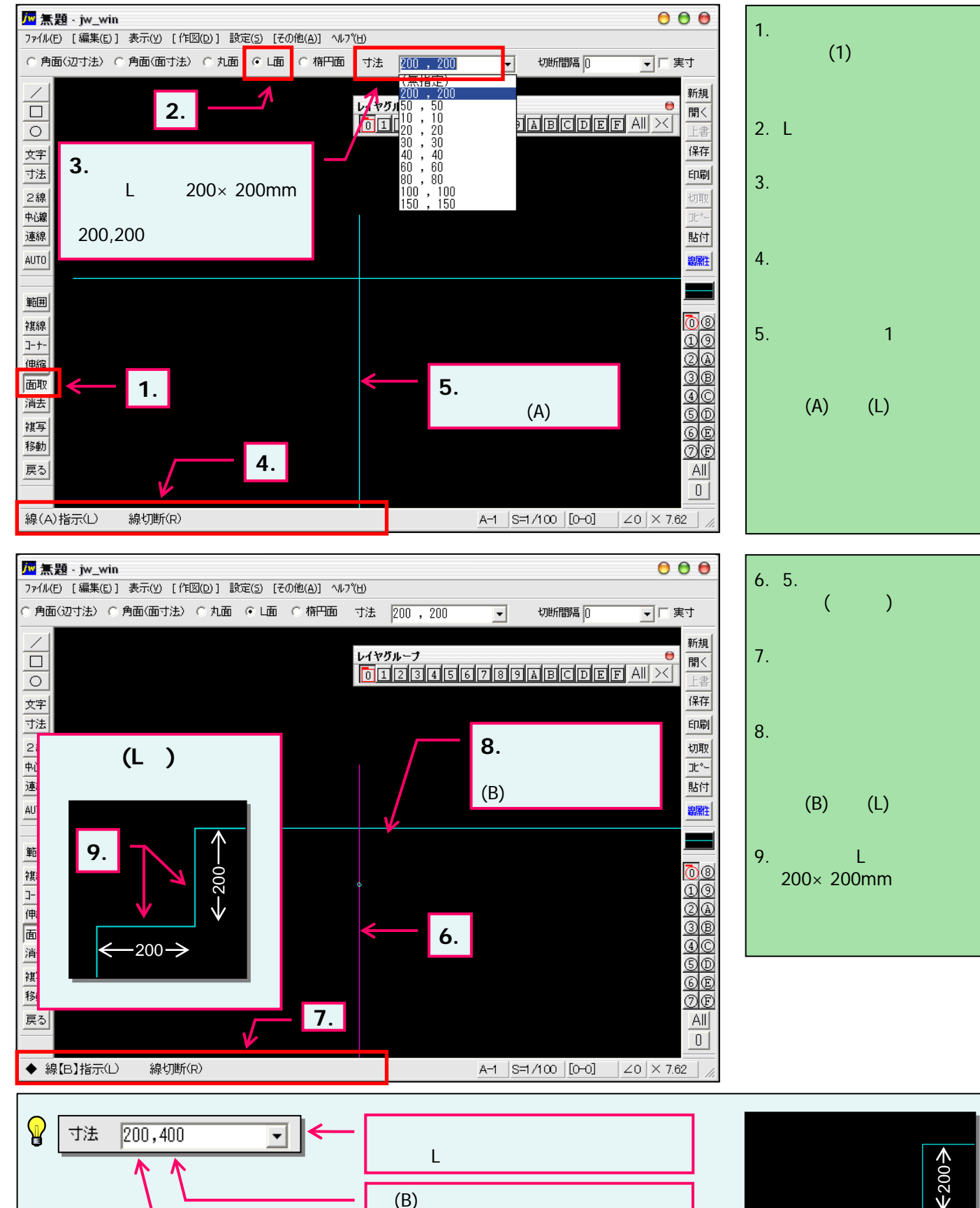

線(A)として指示する側の辺寸法

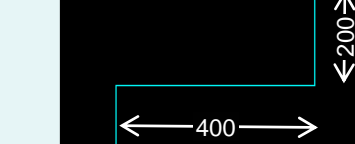